# Padel Organizer

## Guía Rápida de Funcionamiento

Contacto directo con el área de soporte: gperlo@gmail.com

Como paso inicial, para la Generación, Seguimiento y Desarrollo de Eventos y Torneos de Padel por parte de la Organización se debe acceder al Sistema como "Administrador".

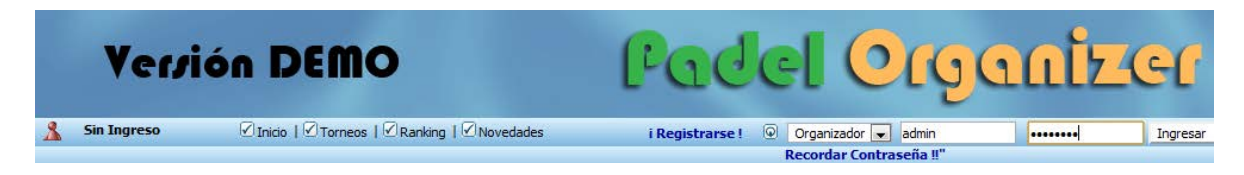

- Seleccionar Organizador
- Usuario: admin
- Contraseña: demodemo

Una vez que se ha ingresado al Sistema el menú horizontal de Opciones disponibles cambiará levemente agregando las opciones de "Administración" (Principal Acceso para Gestionar los Eventos y Torneos).

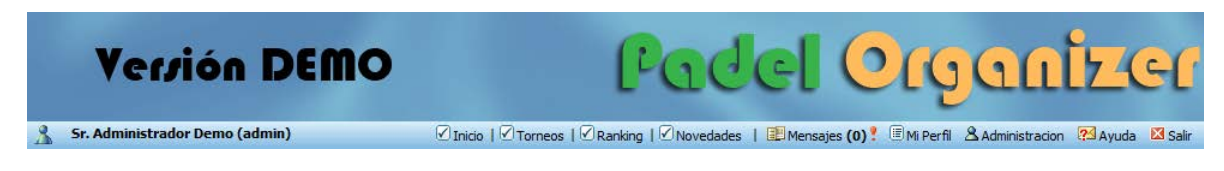

Siguiendo los pasos que a continuación se detallan, se podrá realizar todo el proceso de Gestión de un Evento y Torneo de Padel.

## Paso 1: Generación / Gestión de Eventos

Un evento está considerado como un Conjunto de Torneos (Cada uno de los cuales asociados a una categoría determinada) a llevarse adelante en un mismo período de Tiempo).

Cada Evento estará compuesto por uno o más torneos asociados.

Para Listar y/o Generar nuevos eventos deberá acceder a:

Administracion  $\rightarrow$  Gestión de Eventos (única opción disponible en el menú vertical bajo el Título de Administración General – Izquierda de la pantalla-)

| 🤱 Sr. Administrador                                                      | Demo (      | adn  | nin) 🗹 Inia                             | tio   ☑ Torneos   ☑ Ranking | 🗹 Novedades    | 🎩 Mensajes (0) 📍 🗏 Mi Perfil | & Administracion      | 🔁 Ayuda 🛛 🖾 Salir     |
|--------------------------------------------------------------------------|-------------|------|-----------------------------------------|-----------------------------|----------------|------------------------------|-----------------------|-----------------------|
| > Accesos Directos                                                       | <u>82</u> + | (A   | gregar Nuevo Evento)                    |                             |                |                              |                       |                       |
| <ul> <li>Administración General</li> </ul>                               | Event       | os   | Activos                                 |                             |                |                              |                       |                       |
| > Gestión de Eventos                                                     | Lisitad     | o de | Eventos                                 |                             |                |                              |                       | $\downarrow$          |
| v General                                                                | Acción      | N    | Nombre                                  | Estado                      | Sedes          | Torneos del Evento           |                       |                       |
| > Gestión de Sedes                                                       | 1           | 1    | Prueba 1<br>2012-11-02 al 2012-11-04    | Confirmado                  | Sede DEMO      | 🗁 Torneo de Prueba 5ta       | Administra<br>Torneos | r Finalizar<br>Evento |
| <ul> <li>› Gestión de Sponsors</li> <li>› Gestión de Noticias</li> </ul> | 1           | 2    | Evento DEMO<br>2012-09-24 al 2012-09-30 | Confirmado                  | Sede DEMO      | 🗁 Torneo DEMO - (3ra)        | Administra<br>Torneos | r Finalizar<br>Evento |
| > Gestión de Jugadores                                                   |             |      |                                         |                             |                |                              |                       |                       |
| > Gestión de Ranking                                                     |             |      |                                         | VER EVENTOS FINAI           | IZADOS / HISTO | RICOS ( Cantidad: 0 )        |                       |                       |

- Si se desean Agregar Nuevos Eventos se deberá seleccionar la Opción "Agregar Nuevo Evento" (situado arriba de la lista de Eventos ya existentes)
- Si se desean MODIFICAR alguno de los parámetros de los Eventos Cargados se deberá elegir la opción de Editar el mismo –hacer click sobre el lápiz ubicado a la izquierda del registro o hacer click sobre el nombre del Evento.

### Paso 2: Gestión de Torneos asociados a Eventos

Un Torneo está considerado una competencia que está asociada a una y solo una categoría (excepto los casos en que el Organizador decida realizar competencias cuya categoría es considerada la suma de la categoría de cada jugador)

Para Listar y/o Generar nuevos Torneos asociados a un Evento deberá acceder a:

Administración  $\rightarrow$  Gestión de Eventos  $\rightarrow$  Administrar Torneos

| 🔒 Sr. Administrador                        | r Demo (a   | adn        | nin)                                 | ☑ Inicio   ☑ Torneo | s   🗹 Ranking | 🗹 Novedades      | 💷 Mensaje      | es (0) 📍 🛛  | 🗉 Mi Perfil             | Administ | tracion 🛛              | Ayuda 🛛 | 🔀 Salir        |
|--------------------------------------------|-------------|------------|--------------------------------------|---------------------|---------------|------------------|----------------|-------------|-------------------------|----------|------------------------|---------|----------------|
| > Accesos Directos                         | <u>82</u> + | <b>(</b> A | gregar Nuevo Evento)                 |                     |               |                  |                |             |                         |          |                        |         |                |
| <ul> <li>Administración General</li> </ul> | Event       | os         | Activos                              |                     |               |                  |                |             |                         |          |                        |         |                |
| > Gestión de Eventos                       | Lisitad     | o de       | Eventos                              |                     |               |                  |                |             |                         |          |                        |         | $\downarrow$   |
| v General                                  | Acción      | N٩         | Nombre                               |                     | Estado        | Sedes            |                | Torneos o   | del Evento              | /        | $\frown$               | <hr/>   |                |
| > Gestión de Sedes                         | 1           | 1          | Prueba 1<br>2012-11-02 al 2012-11-04 | Cor                 | nfirmado      | Sede DEMO        | 🗁 Tor          | rneo de Pru | ueba 5ta                | _( '     | Administrai<br>Torneos | Fina    | alizar<br>ento |
| > Gestión de Sponsors                      | 1           | 2          | Evento DEMO<br>2012-09-24 al 2012-09 | 0-30 Cor            | nfirmado      | Sede DEMO        | 🗁 Tor          | rneo DEMC   | ) - <mark>(</mark> 3ra) |          | Administrat<br>Torneos | Fina    | alizar<br>anto |
| > Gestión de Jugadores                     |             |            |                                      |                     |               |                  |                |             |                         |          |                        |         |                |
| > Gestión de Ranking                       |             |            |                                      | VER                 | EVENTOS FINA  | LIZADOS / HISTOR | RICOS ( Cantid | lad: 0 )    |                         |          |                        |         |                |

Accederá a la lista de Torneos ya asociados al Evento previamente seleccionado:

Ej:

| > Accesos Directos                                                             | Event       | <u>o</u> : "Pru | ueba 1"                             |            |           |                          |
|--------------------------------------------------------------------------------|-------------|-----------------|-------------------------------------|------------|-----------|--------------------------|
| ~ Administración General                                                       | 👥 (Pro      | gramar          | Nuevo Torneo)                       |            |           |                          |
| > Gestión de Eventos                                                           | Torneos     | del Ev          | ento                                |            |           |                          |
| <ul> <li>General</li> </ul>                                                    | Lisitado de | Torne           | 205                                 |            |           | $\checkmark$             |
| > Gestión de Sedes                                                             | Acción      | Nº              | Nombre                              | Estado     | Localidad | Inscripción              |
| <ul> <li>&gt; Gestión de Sponsors</li> <li>&gt; Gestión de Noticias</li> </ul> | 18          | 1               | Torneo de Prueba 5ta (1) inscriptos | Confirmado | Vera      | 2012-08-27 al 2012-11-02 |
|                                                                                |             |                 |                                     |            |           |                          |

- Si se desean Agregar Nuevos Torneos se deberá seleccionar la Opción "Programar Nuevo Torneo" (situado arriba de la lista de Torneos ya existentes) y completar todas los parámetros asociados.
   Para Finalizar con la Generación del Torneo luego de haber cargado todos los parámetros oprimir el Botón cuya etiqueta es: <u>"Cargar Nuevo Torneo".</u>
   Un Torneo recién generado en Padel Organizer se convierte en "PROGRAMADO".
   Para habilitar la inscripción se deberá "CONFIRMAR el Torneo".
- Si se desean MODIFICAR alguno de los parámetros de los Torneos Cargados se deberá elegir la opción de Editar el mismo –hacer click sobre el lápiz ubicado a la izquierda del registro o hacer click sobre el nombre del Torneo.

## - Paso 3: Confirmar Torneos Programados

Para confirmar un Torneo PROGRAMADO deberá acceder a: Administración → Gestión de Eventos → "Seleccionar alguno de los Torneos ya cargados" (o seleccionar Administrar Torneos) → Oprimir el Botón "Confirmar Realización del

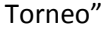

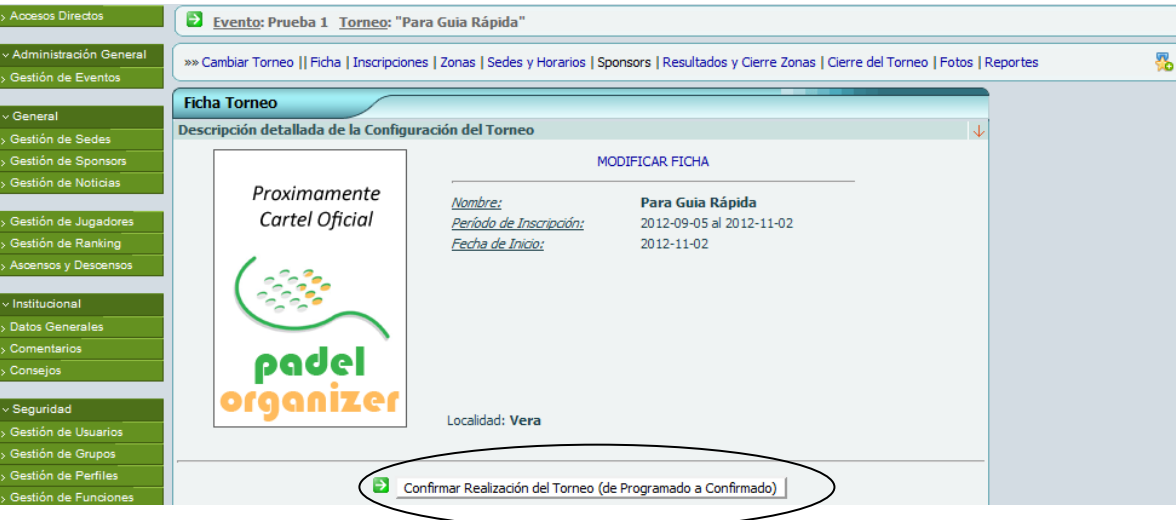

Nota: Hasta que no se CONFIRME el Torneo NO estarán disponibles las restantes Opciones de Organización (Inscripciones, Zonas, Sedes y Horarios, Resultados y Cierres de Zonas, Cierre del Torneo)

Una vez CONFIRMADO el Torneo se HABILITA la opción de Carga de Inscriptos.

## - Paso 4: Cargar Inscripciones.

Para inscribir (carga manual por parte de la Organización) a una pareja a un Torneo deberá acceder a:

Administración  $\rightarrow$  Gestión de Eventos  $\rightarrow$  "Seleccionar alguno de los Torneos ya cargados" (o seleccionar Administrar Torneos)  $\rightarrow$  Opción Inscripciones

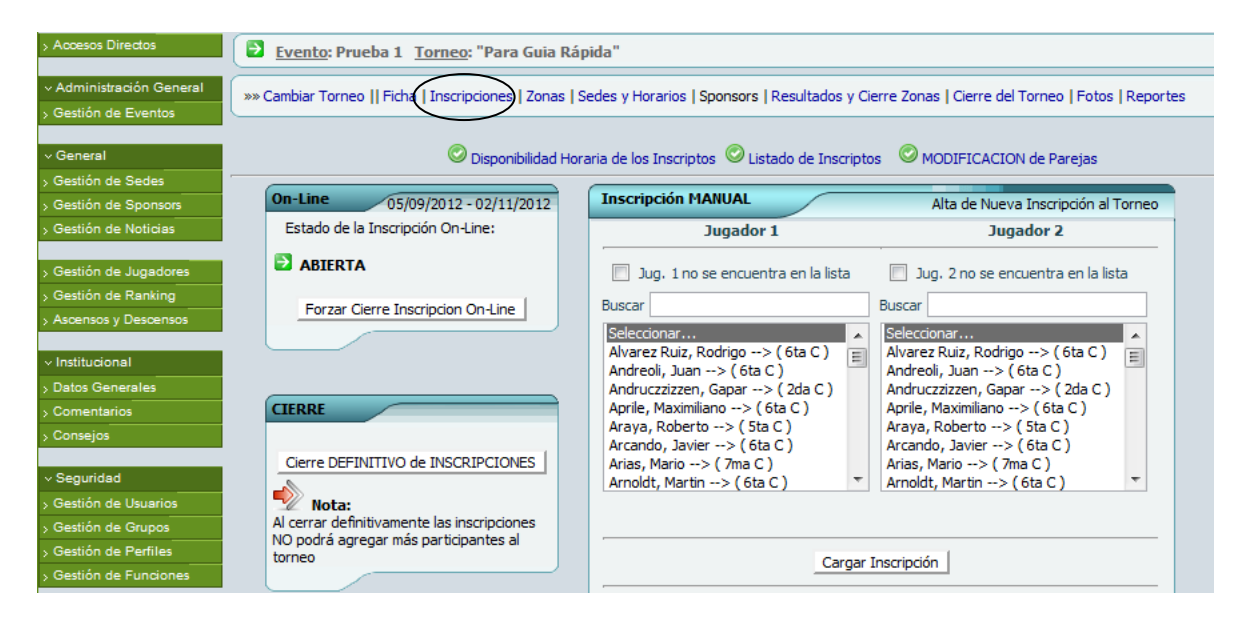

- Si los jugadores que forman la pareja YA ESTAN CARGADOS en la Base de Datos y correctamente Categorizados se deberá seleccionar al Jugador 1 y Jugador 2 y luego oprimir el Botón <u>"Cargar Inscripción"</u>
- Si los jugadores que forman la pareja NO están cargados, se deberán cargar por alguno de los 2 medios posibles:
  - 1- Desde el mismo formulario de Inscripción: Se tilda la opción "Jug.1 no se encuentra en la lista (o Jug 2 o ambos) y se rellenan los campos solicitados. La categoría que se cargará en el nuevo jugador será la del Torneo al que se están inscribiendo.

| > Accesos Directos                                                     | Evento: Prueba 1 <u>Torneo</u> : "Para Guia        | Rápi   | ida"                                    |                                                              |          |
|------------------------------------------------------------------------|----------------------------------------------------|--------|-----------------------------------------|--------------------------------------------------------------|----------|
| <ul> <li>Administración General</li> <li>Gestión de Eventos</li> </ul> | »» Cambiar Torneo    Ficha   Inscripciones   Zonas | s   Se | edes y Horarios   Sponsors   Resultados | y Cierre Zonas   Cierre del Torneo   Fotos   Reportes        | <b>%</b> |
| ✓ General                                                              | 📀 Disponibilidad                                   | Hora   | ria de los Inscriptos 📀 Listado de Insc | riptos OMDIFICACION de Parejas                               |          |
| > Gestión de Sedes                                                     | On-Line 05/09/2012 - 02/11/2012                    | (      | Inscripción MANUAL                      | Alta de Nueva Inscripción al Torpeo                          |          |
| > Gestión de Noticias                                                  | Estado de la Inscripción On-Line:                  |        | Jugador 1                               | Jugador 2                                                    |          |
| > Gestión de Jugadores                                                 | ABIERTA                                            |        | Jug. 1 no se encuentra en la lista      | Jug. 2 no se encuentra en la lista                           |          |
| > Gestión de Ranking                                                   | Forzar Cierre Inscripcion On-Line                  |        | Nuevo Jugador                           | Buscar                                                       |          |
| > Ascensos y Descensos                                                 |                                                    |        | 🔲 No Tengo E-mail                       | Seleccionar<br>Alvarez Ruiz, Rodrigo> ( 6ta C )              |          |
| > Datos Generales                                                      |                                                    |        | Usuario:                                | Andreoli, Juan> ( 6ta C )<br>Andruczzizzen, Gapar> ( 2da C ) |          |
| > Comentarios                                                          | CIERRE                                             |        |                                         | Aprile, Maximiliano> ( 6ta C )                               |          |
| > Consejos                                                             |                                                    |        | Apellido:                               | Araya, Roberto> ( Sta C )<br>Arcando, Javier> ( 6ta C )      |          |
| <ul> <li>Seguridad</li> </ul>                                          | Cierre DEFINITIVO de INSCRIPCIONES                 |        | Nombres:                                | Arias, Mario> (7ma C)                                        |          |
| > Gestión de Usuarios                                                  | Nota:                                              |        |                                         |                                                              |          |
| > Gestión de Grupos                                                    | Al cerrar definitivamente las inscripciones        |        | E-Mail:                                 | De trice                                                     |          |
| > Gestión de Perfiles                                                  | torneo                                             |        |                                         | Rodrigo                                                      |          |
| > Gestión de Funciones                                                 |                                                    |        | Teléfono Movil:                         |                                                              |          |
| v Mi Perfil                                                            |                                                    |        | +54                                     |                                                              |          |
| > Mis Datos                                                            | Estadisticas                                       |        | Localidad.                              |                                                              |          |
| > Mis Grupos                                                           |                                                    |        |                                         | 0                                                            |          |
| > Mis Mensajes                                                         |                                                    |        |                                         | <u></u>                                                      |          |
| > Invitar a Mis Amigos                                                 | Validados:                                         |        | Alta a Validar/Confirmar por la         |                                                              |          |
|                                                                        | 🕒 NO Validados (Pendientes):                       |        | Organización                            |                                                              |          |
| TODOHOSE                                                               | Rechazados:                                        |        |                                         |                                                              |          |
|                                                                        | Zonas de 4:                                        |        |                                         |                                                              |          |
|                                                                        | Zonas de 3:                                        |        |                                         |                                                              |          |
|                                                                        | Partidos de Zona:                                  |        | Car                                     | gar Inscripción                                              |          |
|                                                                        | El Dace a Finalec:                                 |        |                                         |                                                              |          |

2- Desde el Sector de Gestión de Jugadores
 Accediendo a traves de:

Administración → Gestión de Jugadores → Nuevo

|                         | Verri                   | ión DEMO                                                 |                        | Padel Organizer                                                                         |    |
|-------------------------|-------------------------|----------------------------------------------------------|------------------------|-----------------------------------------------------------------------------------------|----|
|                         | 🐁 Sr. Administrado      | r Demo (admin) 🛛 🧹                                       | Inicio   🗹 Torneos   🗹 | 🛛 Ranking   🗹 Novedades   🕮 Mensajes (0) 📍 🗏 Mi Perfil 🛛 Administracion 🛛 Ayuda 🛛 Salir |    |
| > A                     | coesos Directos         | Listado de Jugadores                                     |                        |                                                                                         |    |
| ~ 4                     | Administración General  | Jugadores 🔶                                              | Jugador                | Datos del Jugador seleccionada 🛠                                                        | ł. |
| > G                     | estión de Eventos       | Seleccione un Jugador                                    | Id                     |                                                                                         | 1  |
| ~ 0                     | General                 | Buscar:                                                  | Nombre                 |                                                                                         | l  |
| > G                     | iestión de Sedes        | (Nuevo)<br>Alvarez Ruiz, Rodrigo (6ta C)                 | Apellido               |                                                                                         |    |
| > 0                     | iestión de Noticias     | Andreoli, Juan (6ta C)<br>Andruczzizzen, Gapar (2da C)   | Usuario                | 0                                                                                       | I  |
| $\langle \cdot \rangle$ | iestión de Jugadores    | Aprile, Maximiliano (6ta C)<br>Araya, Roberto (5ta C)    | Contraseña             |                                                                                         |    |
| ь А                     | scensos y Descensos     | Arcando, Javier (6ta C)<br>Arias, Mario (7ma C)          | Mail                   |                                                                                         |    |
| ~1                      | nstitucional            | Arnoldt, Martin (6ta C)<br>Arredondo, Juan Pablo (6ta C) | Sexo                   | © Masculino ◎ Femenino                                                                  | I  |
| > 0                     | atos Generales          | Arrien, Sebastian (3ra C)<br>Astorino, Cristian (6ta C)  | Categoría Caballeros   | Seleccionar                                                                             | I  |
| > 0                     | omentarios              | Azzoni, Martin (6ta C)<br>Bai, Chelo (5ta C)             | Categoría Damas        | Seleccionar archivo No se eligio archivo                                                | I  |
|                         |                         | Balcar, Gabriel (Sta C)                                  |                        | +54                                                                                     | I  |
| ~ \$                    | Seguridad               | Ballerini, Lucas (6ta C)                                 | Celular                | Formator Profile ETH CEPO ai 15                                                         | I  |
| > 0                     | iestión de Grupos       | Bandeo, Mauro (5ta C)<br>Banegas, Marcos (7ma C)         |                        | SIN Espacios intermedios.                                                               | l  |
| » G                     | iestión de Perfiles     | Barbini, German (3ra C)                                  |                        | Ejempio: 3426123456 para representar el 0342-156-123456.                                | I  |
| > 6                     | iestión de Funciones    |                                                          | Localidad              |                                                                                         | I  |
| ~ 1                     | /li Perfil              |                                                          | Jugador Activo?        | NO O SI                                                                                 |    |
| > N<br>> N              | lis Datos<br>lis Grupos |                                                          | Jugador Validado?      | NO      SI     SI     SI                                                                |    |

#### - Paso 5: Finalizar Inscripciones y Generar Zonas.

Una vez que se hayan cargado todas las inscripciones al Torneo, se deberá "Cerrar Definitivamente las Inscripciones". Para ello deberá oprimir el Botón con la misma

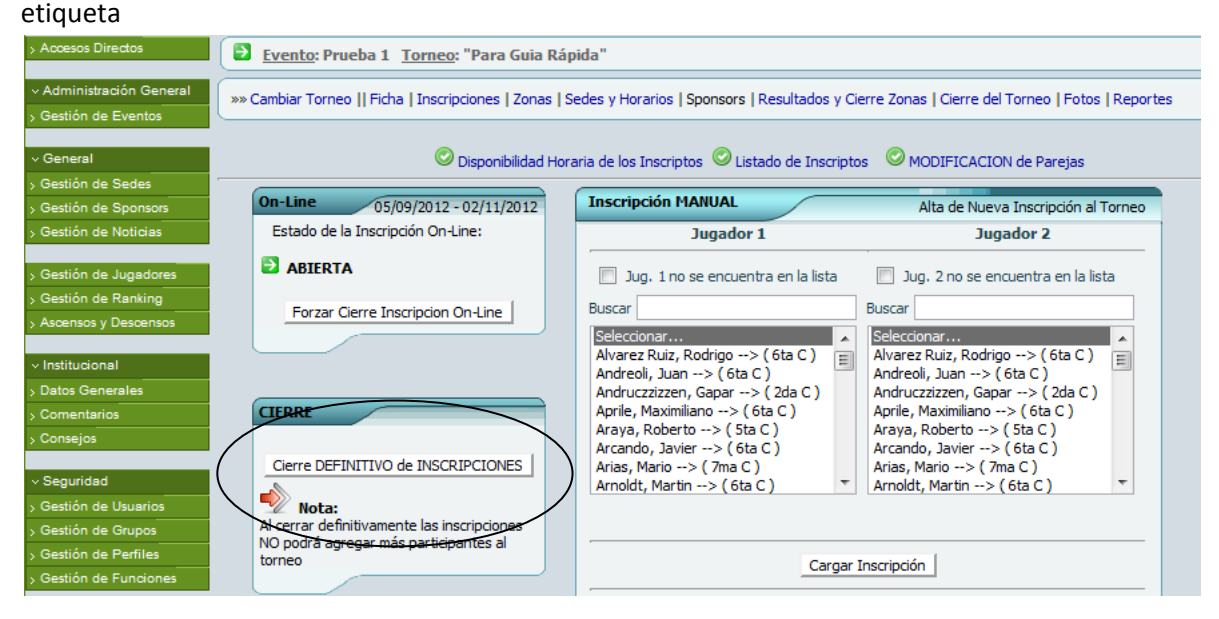

Luego de cerradas las Inscripciones se HABILITARA el Link de Zonas

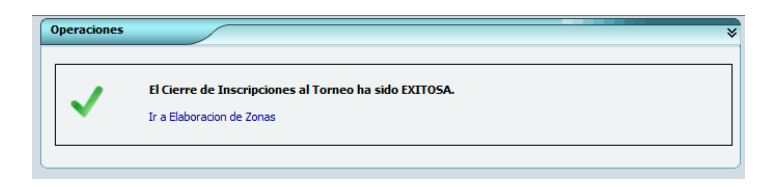

Las Zonas se generan automáticamente en base al Ranking de los participantes, pero pueden ser regeneradas de acuerdo a la necesidad del Organizador. Para Modificar las Zonas se deberá elegir la opción de Editar dicha Zona (click en lápiz a la izquierda del registro)

## Paso 6: Finalizar Generación de Zonas y Generación de Partidos (Cruces).

Una vez que se hayan culminado de elaborar las Zonas de acuerdo a las necesidades de la Organización se deberá oprimir el Botón "Generar Partidos".

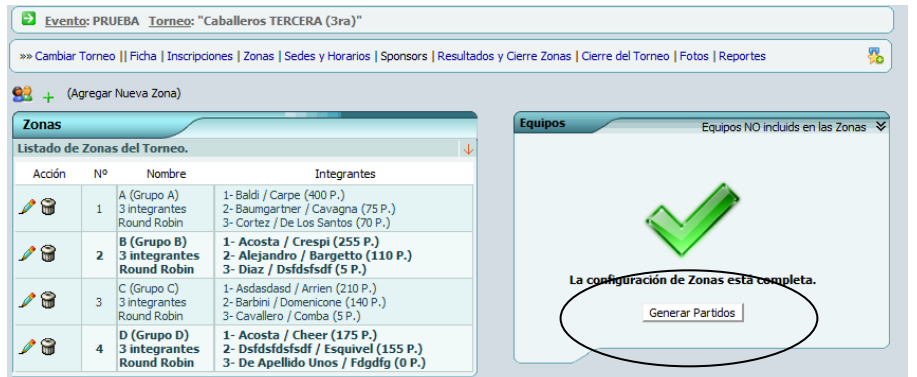

Si se realiza exitosamente, está en condiciones de Cargar Sedes y Horarios a cada partido generado

| operaciones                                                    | *                          |
|----------------------------------------------------------------|----------------------------|
| La Generación de Partidos para<br>Ir a Cargar Sedes y Horarios | el Torneo ha sido EXITOSA. |

## - Paso 7: Carga de Sedes y Horarios.

Este paso no es estrictamente necesario ni obligatorio. Si la Organización no completa los datos de referencia, los partidos se presentarán con la información "A Definir"

| > Accesos Directos                                                     | Evento: PRUEBA Torn              | eo: "Caballeros TERCE     | RA (3ra)"                                    |                                    |              |                   |
|------------------------------------------------------------------------|----------------------------------|---------------------------|----------------------------------------------|------------------------------------|--------------|-------------------|
| <ul> <li>Administración General</li> <li>Gostión do Eventor</li> </ul> | www.Cambiar Torneo    Ficha   Ir | nscripciones   Zonas Sede | es y Horarios Sponsors   Resultados          | y Cierre Zonas   Cierre del Torneo | Fotos   Repo | ortes 🧏           |
| y ocalish de cremos                                                    | Aviso de Sedes y Horarios de Z   | ONAS via EMAIL Avis       | o de Sedes y Horarios de ZONAS via :         | SMS                                |              |                   |
| v General                                                              | Todos los Partidos - EU Po       | r Grupp The Por Sada      |                                              |                                    |              |                   |
| > Gestión de Sedes                                                     |                                  | r Grupu 🛄 For Sede        |                                              |                                    |              |                   |
| > Gestión de Sponsors                                                  |                                  |                           |                                              |                                    |              |                   |
| > Gestión de Noticias                                                  | Sedes y Horarios                 |                           |                                              |                                    |              |                   |
|                                                                        | Listado de Partidos              |                           |                                              |                                    |              | $\downarrow$      |
| > Gestión de Jugadores                                                 |                                  |                           |                                              |                                    | -            | Aviso SMS Eb      |
| > Gestión de Ranking                                                   | Calendario                       | Sede Zona                 | Pareja A                                     | Pareja B                           | R            | SMS Winner Winner |
| > Ascensos y Descensos                                                 | 1                                | a Definir 💌 A             | - Baldi / Carpe vs                           | Baumgartner / Cavagna -            | VS           | Avisar            |
| v Institucional                                                        | 2                                | a Definir 💌 A             | - Baldi / Carpe vs                           | Cortez / De Los Santos -           | vs           | Avisar            |
| > Datos Generales                                                      |                                  |                           |                                              |                                    |              |                   |
| > Comentarios                                                          | 3                                | a Definir 💌 A             | <ul> <li>Baumgartner / Cavagna vs</li> </ul> | Cortez / De Los Santos -           | VS           | Avisar            |
| > Consejos                                                             |                                  |                           |                                              | 1. 1. (5                           |              |                   |
| > Ver Log                                                              | 4                                | a Definir 💌 B             | - Acosta / Crespi Vs                         | Alejandro / Bargetto -             | vs           | Avisar            |
| > Ver Mails Enviados                                                   | 5                                | a Definir - B             | Acosta / Crespi ve                           | Diaz / Defdefedf                   | VE           | Aviear            |
| > Envio de Mails                                                       |                                  |                           | Acosta / Crespi vs                           | Didz / Dardaradi                   | V3           | Aviad             |
|                                                                        | 6                                | a Definir 💌 B             | - Aleiandro / Bargetto vs                    | Diaz / Dsfdsfsdf -                 | vs           | Avisar            |
| <ul> <li>Seguridad</li> </ul>                                          |                                  |                           |                                              |                                    |              |                   |
| > Gestión de Usuarios                                                  | 7                                | a Definir 💌 C             | <ul> <li>Asdasdasd / Arrien vs</li> </ul>    | Barbini / Domenicone -             | VS           | Avisar            |
| > Gestión de Grupos                                                    |                                  |                           |                                              |                                    |              |                   |
|                                                                        |                                  | i a Dahawa C              | Codpodpod / Arrian Inc                       | Contraction of Contraction         |              | Charlenge Li      |

## - Paso 8: Carga de Resultados.

A medida que se vayan jugando los partidos, los mismos deberán ser cargados en el Sistema y automáticamente son publicados.

Para cargar los resultados de un Torneo deberá acceder a:

Administración  $\rightarrow$  Gestión de Eventos  $\rightarrow$  "Seleccionar alguno de los Torneos ya cargados" (o seleccionar Administrar Torneos)  $\rightarrow$  Opción "Resultados y Cierres de Zonas"

|    | Evento               | <u>o</u> : PRUEB | A <u>Torneo</u> : "      | Caballeros TERCERA             | (3ra)"                  |            |           |                            |                        |           |
|----|----------------------|------------------|--------------------------|--------------------------------|-------------------------|------------|-----------|----------------------------|------------------------|-----------|
| »» | Cambiar 1            | Torneo           | Ficha   <u>Inscrip</u> o | <u>iones</u>   Zonas   Sedes y | Horarios   Sponsor      | s   Result | ados y Ci | erre Zonas   Cierre del To | rneo   Fotos   Reporte | s 💑       |
| C  | arga de              | Resulta          | dos                      |                                |                         |            |           |                            |                        |           |
| Γ  | Zona<br>Sede         | Set F            | Pareja<br>A              | Res.                           | Pareja<br>B             | Set C      | w.o.      | Re                         | sultado por SE         | r         |
| 1  | Zona: A<br>a Definir | 2 💌              | Baldi<br>Carpe           | 🦿 Local 💌                      | Baumgartner<br>Cavagna  | 0 💌        |           | 6 🗸 / 1 🗸                  | 6 🗸 / 2 🗸              |           |
| 2  | Zona: A<br>a Definir | 0 💌              | Baldi<br>Carpe           | 🖉 Visitante 💌                  | Cortez<br>De Los Santos | 2 💌        |           | 2 🗸 / 6 🗸                  | 3 🗸 / 6 🗸              |           |
| 3  | Zona: A<br>a Definir | 2 💌              | Baumgartner<br>Cavagna   | 🖉 Local 🔍                      | Cortez<br>De Los Santos | 1 💌        |           | 6 🗸 / 3 🗸                  | 4 🗸 / 6 🗸              | 6 🗸 / 1 🗸 |
| 4  | Zona: B<br>a Definir | 1 💌              | Acosta<br>Crespi         | 🦑 Visitante 💌                  | Alejandro<br>Bargetto   | 2 👻        |           | 6 🗸 / 1 🗸                  | 1 🗸 / 6 🗸              | 4 . / 6 . |
| 5  | Zona: B<br>a Definir | 2 💌              | Acosta<br>Crespi         | 🖉 Local 💌                      | Diaz<br>Dsfdsfsdf       | 0 💌        |           | 6 🖌 / 0 🗸                  | 6 🗸 / 0 🗸              |           |
| 6  | Zona: B<br>a Definir |                  | Alejandro<br>Bargetto    | 🛇 No Jugado 🖵                  | Diaz<br>Dsfdsfsdf       |            |           | • / •                      | • / •                  | • / •     |
| 7  | Zona: C<br>a Definir |                  | Asdasdasd<br>Arrien      | 🛇 No Jugado 💌                  | Barbini<br>Domenicone   |            |           | •/•                        | • / •                  | • / •     |
| 8  | Zona: C<br>a Definir |                  | Asdasdasd<br>Arrien      | 🛇 No Jugado 🖵                  | Cavallero<br>Comba      |            |           | •/•                        | •/•                    | • / •     |

- El Resultado Sera LOCAL si la Pareja Ganadora es la A y VISITANTE si la ganadora es la B
- La Columna Set F y Set C se refiere a la cantidad de Sets ganado por la pareja A o B.
   Ejemplo de la Grafica: Baldi/Carpe ganaron 2 Sets a O a Baumgartner/Cavagna (por eso es LOCAL)
- En el Score de los Sets el valor de la Izquierda es para la Pareja A y el de la derecha para la pareja B. En el Ejemplo: Baldi/Carpe ganaron 2 Sets a 0 a Baumgartner/Cavagna por 6/1 6/2

Una vez que se haya cargado el resultado (pueden cargarse simultáneamente varios a la vez), se deberá apretar el Botón <u>"Cargar Resultados"</u> (ubicado debajo de la lista de partidos)

| a Detititit          | - |               | -   | I          |      |       |   |       |
|----------------------|---|---------------|-----|------------|------|-------|---|-------|
| Zona: S<br>a Definir | - | 🛇 No Jugado 💌 | -   |            |      | · / · | • |       |
| Zona: W<br>a Definir |   | 🛇 No Jugado 👻 | • • |            |      | •     | • | • / • |
|                      |   |               | Car | gar Result | ados |       |   |       |
|                      |   |               |     |            |      |       |   |       |

### - Paso 9: Cierre de Zonas.

Para obtener el armado de la llave Final del Torneo se deberán obtener los clasificados de Zonas, y para ello se deberán jugar todos los partidos de cada Zona y "CERRARLA" Para Cerrar una Zona deberá acceder a:

Para las Zonas de un Torneo deberá acceder a:

Administración  $\rightarrow$  Gestión de Eventos  $\rightarrow$  "Seleccionar alguno de los Torneos ya cargados" (o seleccionar Administrar Torneos)  $\rightarrow$  Opción "Resultados y Cierres de Zonas"  $\rightarrow$  Elegir la Zona que Cerrar y oprimir el Botón "Cerrar Zona A" (o B/C/D/F/etc)

| Long of the second of the second of the s                                                                                                    |     |
|----------------------------------------------------------------------------------------------------|-----|
| Zona: W<br>a Definir<br>Cargar Resultados<br>Posiciones<br>Principantes<br>Puntos Totales<br>Participantes<br>Puntos Totales<br>Partidos del Grupo<br>Partidos del Grupo<br>Partidos del Grupo<br>Cargar Resultados<br>Cargar Resultados<br>Partidos del Grupo<br>Cargar Resultados<br>Cargar Resultados<br>Partidos del Grupo<br>Cargar Resultados<br>Partidos del Grupo<br>Cargar Resultados<br>Cargar Resultados |     |
| Cargar Resultados  Posiciones  Grupo A   Partidos  Partidos del Grupo  Partidos del Grupo  Partidos del Gr                                                                                                    | A 🛠 |
| Posiciones Grupo A * Partidos del Grupo A Participantes Public PESECOS Provincianas del Grupo A Partidos del Grupo A Partidos A Partidos A Partidos A Partidos A Partidos A Partidos A Partidos A Partidos A Partidos A Partidos A Partidos A Partidos A Partidos A Partidos A Partidos A Partidos A Partidos A Partidos A Partidos A Partidos A Partidos A Partidos A Partidos A Partidos A Partidos A Partidos A Parti                                                                                                    | A 🛠 |
| Posiciones     Grupo A (main fractional data)       Participantes     Puntos Totales       Phylicoppersector     Partidos del Grupo                                                                                                    | A 🛠 |
| Posiciones     Grupo A *       Participantes     Puntos Totales       Phenipoppisescopsorecipa     Partidos del Grupo                                                                                                    | A * |
| Posiciones         Grupo A *           Participantes         Puntos Totales           Phylipoppiscoppisco                                                                                                    | A 🛠 |
| Posiciones         Grupo A (mail of the second second                                                                                                    | A 🛠 |
| Participantes Puntos Totales Partidos del Grupo                                                                                                    |     |
| Participantes Phylipoppescope                                                                                                    |     |
| Photocopartices Photocopartices Photocopartice                                                                                                    |     |
| 63-46-61                                                                                                    |     |
| Cortez/De Los Santos 3 2 1 1 3 2 1 2221 1                                                                                                    | 1   |
| Baldi/Carpe 3 2 1 1 2 2 0 1715 2                                                                                                    |     |
| Baumgartner/Cavagna 3-2 1 1 2 3 -1 1922 -3 🗸 61-62                                                                                                    |     |
|                                                                                                    |     |
|                                                                                                    |     |
| Cerrar Grupo A                                                                                                    |     |
|                                                                                                    |     |
|                                                                                                    |     |

Una vez que se cierren las Zonas, los clasificados pasarán automáticamente a la llave final

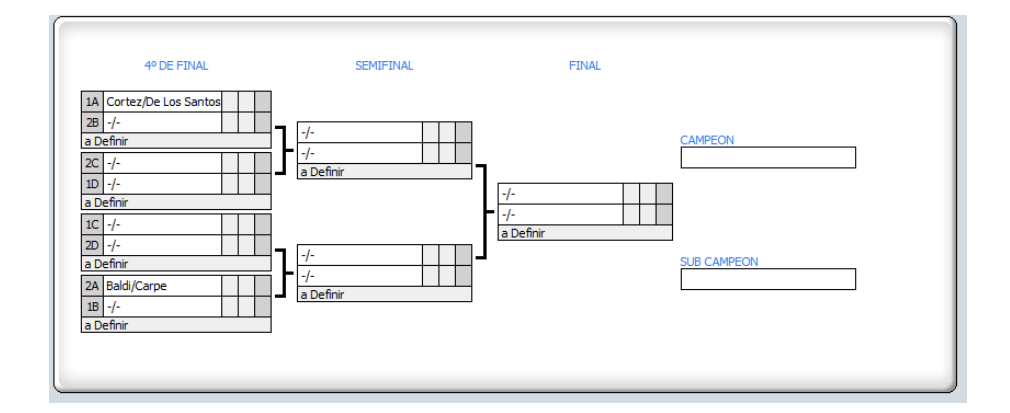

El Paso 8 se deberá realizar sistemáticamente mientras haya partidos por jugarse. El Paso 9 se hará mientras haya "partidos de Zona" por jugarse.

## - Paso 10: Cierre de Torneo

Cuando se culminan de cargar los partidos del torneo se está en condiciones de Cerrar el Torneo para que se actualicen automáticamente los rankings y se inhabiliten la opciones de modificar accidentalmente los datos previamente cargados

Para Cerrar un Torneo deberá acceder a:

Administración  $\rightarrow$  Gestión de Eventos  $\rightarrow$  "Seleccionar alguno de los Torneos ya cargados" (o seleccionar Administrar Torneos)  $\rightarrow$  Opción "Cierre de Torneo"  $\rightarrow$  Oprimir el Botón Cerrar Torneo.